## {BnF

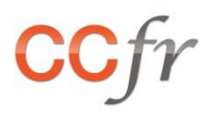

# LE WIDGET DU CATALOGUE COLLECTIF DE FRANCE (CCFR)

#### **GUIDE UTILISATEUR**

| ntroduction                               | 2  |
|-------------------------------------------|----|
| Jn exemple de widget                      | 3  |
| echerche globale sur les catalogues       | 5  |
| lecherche sur les imprimés et multimédia  | 7  |
| Lecherche sur la Base Patrimoine          | 9  |
| techerche sur les manuscrits et archives1 | .2 |
| echerche sur les sources musicales1       | .6 |
| echerche sur les bibliothèques1           | .9 |
| cecherche sur les fonds documentaires     | 23 |
| Comment personnaliser votre widget ?2     | 27 |

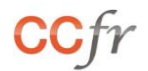

#### INTRODUCTION

#### LE WIDGET DU CCFR : QU'EST-CE QUE C'EST ET A QUOI ÇA SERT ?

Il s'agit de quelques lignes de code html pouvant être insérées dans n'importe quelle page web pour y créer un mini formulaire de recherche sur le Catalogue Collectif de France (CCFr).

La recherche est paramétrable (bases interrogées, critères de recherche, filtres, etc.) tout comme l'aspect graphique (couleurs, polices, logo, etc.).

Depuis votre portail, vous pouvez ainsi très facilement proposer à vos utilisateurs un écran de recherche supplémentaire, sur mesure.

#### COMMENT LE METTRE EN PLACE ?

Avant de se lancer dans l'examen du code html proprement dit, il convient de bien définir quel est l'objectif du widget que vous proposerez.

Voici quelques questions à se poser avant de se lancer :

- A quel type de recherche le widget doit-il répondre ?
  - Recherche d'un document, d'un fonds documentaire ou d'une bibliothèque ?
- Quelles bases documentaires interroger ?
  - Toutes ? Les catalogues d'imprimés et multimédia ? Les inventaires de manuscrits et d'archives ? Une ressource en particulier (le catalogue général des manuscrits ou la Base Patrimoine par exemple) ?
- Quel critère principal utiliser pour la recherche ?
  - Tous les mots ? Auteur ? Titre ? Nom d'une bibliothèque ou d'un fonds ? Il est possible de combiner plusieurs champs de saisie mais cela peut vite devenir lourd à gérer.
- Faut-il limiter la liste des résultats en fonction de certains critères ?
  - Etablissement de conservation ? Date de publication ? Langue ? Type d'établissement ? Type de fonds ? Attention à ne pas mettre trop de filtres, sous peine d'avoir trop souvent des recherches infructueuses (les dates ou langues peuvent réserver quelques surprises par exemple). Toujours préciser aux utilisateurs ce qui est défini.

Pour vous aider dans cette réflexion, voici les recherches disponibles :

- Recherche globale sur les catalogues,
- Recherche sur les imprimés et multimédia,
- Recherche sur la Base Patrimoine,
- Recherche sur les manuscrits et archives,
- Recherche sur les sources musicales,
- Recherche sur les bibliothèques,
- Recherche sur les fonds documentaires.

Pour en savoir plus sur les avantages et les inconvénients de chaque type de recherche, reportez-vous à l'aide en ligne du CCFr.

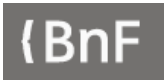

### UN EXEMPLE DE WIDGET

Composé de code html, le widget peut être modifié à l'aide d'un éditeur (Wordpress, Dreamweaver, Notepad++, etc.) avant d'être inséré dans une page web.

| CCfr          | Catalogue collectif          | de France  |
|---------------|------------------------------|------------|
| Mots de la no | otice ?                      | Rechercher |
| F             | Recherche sur la Base Patrim | noine      |

Voici le code correspondant au widget ci-dessus, permettant de lancer une recherche « mots notices » sur la Base Patrimoine :

| Duot 1 utilitoine .                                                                                                    |
|----------------------------------------------------------------------------------------------------|
| <style></th></tr><tr><td><!</td></tr><tr><td>.ccfr-widget {display: table;background: #fff repeat scroll 0 0;border-style: solid;border-radius:</td></tr><tr><td>60px;border-color: #FF8950;padding: 10px;}</td></tr><tr><td>.ccfr-widget form {margin: 0;padding: 0}</td></tr><tr><td>.ccfr-titre {padding: 5px 5px 11px 0px;}</td></tr><tr><td>.ccfr-titre img{margin-left: 2px;margin-right:10px; width: 75px;}</td></tr><tr><td>.ccfr-titre span {font-family: Helvetica;font-size: 22px;font-weight: 500;color: #333333;opacity:</td></tr><tr><td>0.7;vertical-align: middle}</td></tr><tr><td>.ccfr-widget input {width: 70%;height: 30px;float:left;border-style: solid;border-width: 2px;border-radius:</td></tr><tr><td>10px;border-color: #FF8950;background-image: none;font-size: 11pt;margin: 2px 0 10px 0;display:</td></tr><tr><td>block;padding-right: 0px;margin-right: 0px}</td></tr><tr><td>.ccfr-widget input[type=submit] {width: 30%;height: 30px;float: left;border-style:solid;border-width:</td></tr><tr><td>2px;border-radius: 60px;border-color: #FF8950;background-color: #FF8950;font-size: 11pt;margin:2px 0</td></tr><tr><td>10px 0;display: block;padding-right: 0px;;margin-right: 0px}</td></tr><tr><td>.ccfr-input-list {display: table;margin: 0px 0px 5px 0px;width: 400px;}</td></tr><tr><td>.ccfr-texte span {font-family : Helvetica;font-size: 16px;color:#FF8950}</td></tr><tr><td>></td></tr><tr><td></style> |
| <meta content="text/html; charset=utf-8" http-equiv="Content-Type"/>                                                                                                    |
| <div class="ccfr-widget"></div>                                                                                                    |
| <form <="" action="https://ccfr.bnf.fr/portailccfr/jsp/query_direct.jsp" border="0" method="post" td=""></form>                                                                                                    |
| target="_blank">                                                                                                    |
| <pre><div class="ccfr-titre" style="text-align: center;"><a href="https://ccfr.bnf.fr/" target="_blank"><img< pre=""></img<></a></div></pre>                                                                                                    |
| align="middle" alt="logo CCFR"                                                                                                    |
| src="https://ccfr.bnf.fr/portailccfr/icons/css/public/ccfr/images/logo_ccfr.png" /> <span>Catalogue</span>                                                                                                    |
| collectif de France                                                                                                    |
|                                                                                                    |
| <div class="ccfr-input-list" style="text-align: center;"></div>                                                                                                    |
| <input name="query" type="hidden" value="public_formsearch_patrimoine"/>                                                                                                    |
| <input name="display_ccfr" type="hidden" value="1"/>                                                                                                    |
| <input class="textbox" id="" name="MTOUS" placeholder="Mots de la notice ?" type="text"/>                                                                                                    |
| <input name="update" tabindex="-1" type="submit" value="Rechercher"/>                                                                                                    |
|                                                                                                    |
| <pre><div class="ccfr-texte" style="text-align: center;"><span>Recherche sur la Base Patrimoine</span></div></pre>                                                                                                    |
|                                                                                                    |

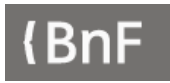

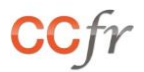

Le code comprend plusieurs blocs :

- Une partie consacrée au paramétrage graphique du widget (en orange dans l'exemple ci-dessus) : polices, couleurs, dimensions, etc. Ce paramétrage peut être « externalisé » pour reprendre celui de la page html dans lequel le widget vient s'insérer.
- Une partie correspondant au texte et aux images affichées (en bleu dans l'exemple ci-dessus) : titre, logo, description rapide du widget, etc.
- Une partie consacrée au paramétrage de la recherche (en vert dans l'exemple ci-dessus) : bases interrogées, filtres prédéterminés, etc.

#### RECHERCHE GLOBALE SUR LES CATALOGUES

Pour paramétrer le widget afin qu'il interroge l'ensemble des catalogues, imprimés et manuscrits, choisir «public\_formsearch\_catalogue\_global» comme interface de recherche :

<input name="query" type="hidden" value="public\_formsearch\_catalogue\_global" />

Plusieurs index sont ensuite utilisables pour la recherche :

- MTOUS (tous les mots),
- TITRE,
- AUTEUR.

Voici, pour exemple, le paramétrage pour une recherche sur tous les mots : <input class="textbox" id="" name="MTOUS" type="text" />

Il est également possible d'ajouter un filtre pour n'interroger qu'une partie des catalogues disponibles. La ligne ci-dessous limite par exemple la recherche au Sudoc, au catalogue général de la BnF et à la Base Patrimoine, à Palme et au CGM (se reporter à la liste des sources ci-dessous) : <a href="https://www.seat.org"></a> <a href="https://www.seat.org"></a> <a href="https://www.seat.org">https://www.seat.org</a> <a href="https://www.seat.org">https://www.seat.org</a> <a href="https://www.seat.org">https://www.seat.org</a> <a href="https://www.seat.org">https://www.seat.org</a> <a href="https://www.seat.org">https://www.seat.org</a> <a href="https://www.seat.org">https://www.seat.org</a> <a href="https://www.seat.org">https://www.seat.org</a> <a href="https://www.seat.org">https://www.seat.org</a> <a href="https://www.seat.org">https://www.seat.org</a> <a href="https://www.seat.org">https://www.seat.org</a> <a href="https://www.seat.org">https://www.seat.org</a> <a href="https://www.seat.org">https://www.seat.org</a> <a

Le format d'affichage de la liste de résultats obtenue depuis le widget peut être prédéfini. La ligne cidessous permet par exemple de choisir le format d'affichage CCFr (se reporter à la liste des valeurs disponibles dans la rubrique Paramètres) :

<input type="hidden" name="display\_ccfr" value="1" />

#### PARAMETRES

FORMAT D'AFFICHAGE DE LA LISTE DE RESULTATS

- Affichage liste en colonne
- Affichage liste en ligne
- Affichage liste CCFR

display\_grid display\_list display\_ccfr

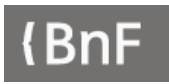

SOURCES :

- Catalogues Imprimées et multimédias :
  - Catalogue général BnF 0
  - Sudoc 0
  - **Base Patrimoine** 0
  - bibliothèques spécialisées de Paris 0
  - entrepôt OAI de Rachel 0
  - entrepôt OAI de Valdo 0
- Catalogues de manuscrits et archives :
  - CGM 0
  - o BAM
  - PALME
  - CALAMES 0

z3950\_bnopale z3950\_sudoc bmr z3950\_speparis oai rachel oai\_valdo

eadcgm eadbam ead eadcalames

#### EXEMPLE

Le code ci-dessous permet une recherche sur tous les mots de la notice, sur les catalogues nationaux : Sudoc, catalogue général de la BnF, Base Patrimoine, Calames et CGM.

<meta http-equiv="Content-Type" content="text/html; charset=UTF-8"> <div class="ccfr-widget"> <form action="https://ccfr.bnf.fr/portailccfr/jsp/query\_direct.jsp" border="0" method="post" target="\_blank"> <div class="ccfr-titre" style="text-align: center;"><a href="https://ccfr.bnf.fr/" target="\_blank"><img align="middle" alt="logo CCFR" src="https://ccfr.bnf.fr/portailccfr/icons/css/public/ccfr/images/logo\_ccfr.png" /></a><span>Catalogue collectif de France</span>

</div>

<div class="ccfr-input-list" style="text-align: center;">

- <input name="query" type="hidden" value="public\_formsearch\_catalogue\_global" /> <input type="hidden" name="display\_ccfr" value="1" />
- <input class="textbox" id="" name="MTOUS" type="text" placeholder="Mots de la notice ?"/> <input type="hidden" name="SOURCES"

value="Z3950\_sudoc,z3950\_bnopale,bmr,eadcalames,eadcgm" />

<input type="submit" name="update" tabindex="-1" value="Rechercher" />

</div>

<div class="ccfr-texte" style="text-align: center;"><span>Recherche sur les catalogues nationaux</span> </div>

#### RECHERCHE SUR LES IMPRIMES ET MULTIMEDIA

Pour paramétrer le widget afin qu'il interroge l'ensemble des catalogues, imprimés et manuscrits, choisir «public\_formsearch\_multimedia» comme interface de recherche :

<input name="query" type="hidden" value=" public\_formsearch\_multimedia" />

Plusieurs index sont ensuite utilisables pour la recherche, certains d'entre eux étant plutôt destinés à filtrer les résultats qu'à être proposés aux utilisateurs (par exemple, LIEU ou TYPE).

- ALL (tous les mots),
- TITRE,
- AUTEUR,
- ISSN,
- ISBN,
- EDITEUR,
- SUJET,
- LIEU (de publication),
- TYPE (de document, voir liste des valeurs ci-dessous, utiliser une virgule pour séparer les valeurs dans le cas d'une recherche sur plusieurs types de documents).

Voici, pour exemple, le paramétrage permettant à l'utilisateur de chercher sur tous les mots : <input class="textbox" id="" name="ALL" type="text" />

Il est également possible d'utiliser ces index pour limiter les résultats, par exemple sur le type de document. La ligne ci-dessous permet ainsi de n'avoir que des livres dans les résultats : <input type="hidden" name="TYPE" value="1" />

Il est également possible d'ajouter un filtre pour n'interroger qu'une partie des catalogues disponibles. La ligne ci-dessous limite par exemple la recherche au Sudoc, au catalogue général de la BnF et à la Base Patrimoine (se reporter à la liste des sources ci-dessous) :

<input type="hidden" name="SOURCES" value="Z3950\_sudoc,z3950\_bnopale,bmr " />

Le format d'affichage de la liste de résultats obtenue depuis le widget peut être prédéfini. La ligne cidessous permet par exemple de choisir le format d'affichage CCFr (se reporter à la liste des valeurs disponibles dans la rubrique Paramètres) :

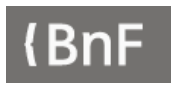

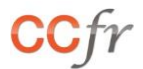

#### PARAMETRES

#### FORMAT D'AFFICHAGE DE LA LISTE DE RESULTATS

| • | Affichage liste en colonne | display_grid |
|---|----------------------------|--------------|
| • | Affichage liste en ligne   | display_list |
| • | Affichage liste CCFR       | display ccfr |

#### TYPE :

| • | Livre                 | 1  |
|---|-----------------------|----|
| • | Périodique            | 3  |
| • | Partition             | 9  |
| • | Carte                 | 11 |
| • | Document sonore       | 5  |
| • | Document électronique | 6  |

#### SOURCES :

| • | Catalogue général BnF               | z3950_bnopale  |
|---|-------------------------------------|----------------|
| • | Sudoc                               | z3950_sudoc    |
| • | Base Patrimoine                     | bmr            |
| ٠ | bibliothèques spécialisées de Paris | z3950_speparis |
| ٠ | entrepôt OAI de Rachel              | oai_rachel     |
| • | entrepôt OAI de Valdo               | oai_valdo      |

#### EXEMPLE

Le code ci-dessous permet une recherche sur tous les mots de la notice, dans tous les catalogues disponibles mais uniquement sur les livres et périodiques :

```
/style>
<meta http-equiv="Content-Type" content="text/html; charset=UTF-8">
<div class="ccfr-widget">
<form action="https://ccfr.bnf.fr/portailccfr/jsp/query_direct.jsp" border="0" method="post"
target="_blank">
<div class="ccfr-titre" style="text-align: center;"><a href=«https://ccfr.bnf.fr/» target="_blank"><img
align="middle" alt="logo CCFR"
src="https://ccfr.bnf.fr/portailccfr/icons/css/public/ccfr/images/logo_ccfr.png" /></a><span>Catalogue
collectif de France</span>
</div>
<div class="ccfr-input-list" style="text-align: center;">
        <input name="query" type="hidden" value="public_formsearch_multimedia" />
        <input type="hidden" name="display_ccfr" value="1" />
        <input class="textbox" id="" name="ALL" type="text" placeholder="Mots de la notice ?"/>
        <input type="hidden" name="TYPE" value="1,3" />
        <input type="submit" name="update" tabindex="-1" value="Rechercher" />
</div>
<div class="ccfr-texte" style="text-align: center;"><span>Recherche livres et périodiques</span>
```

#### **RECHERCHE SUR LA BASE PATRIMOINE**

Pour paramétrer le widget afin qu'il interroge la Base Patrimoine, choisir « public\_formsearch\_patrimoine » comme interface de recherche :

<input name="query" type="hidden" value="public\_formsearch\_patrimoine" />

Plusieurs index sont utilisables pour la recherche, certains étant plutôt destinés à servir de filtres pour limiter le nombre de résultats (REGION, DEPARTEMENT ou RCR par exemple) :

- ALL (tous les mots),
- TITRE,
- AUTEUR,
- OPER\_DATE (opérateur sur les dates de début et de fin, voir liste des valeurs ci-dessous),
- DATE\_DEB (année de publication)
- DATE\_FIN (année de publication, pour une recherche sur une période donnée),
- EDITEUR (éditeur ou imprimeur),
- COLLECTION,
- ISBN,
- ISSN (troncature possible avec \* ou %),
- LIEU (d'édition),
- LANG (langue du document, voir la liste des codes ci-dessous),
- SUJET
- TYPE (de document, voir la liste des codes ci-dessous),
- REGION (voir la liste des codes ci-dessous, les séparer par une virgule pour chercher sur plusieurs régions)
- DEPARTEMENT (code INSEE du département, séparer les codes des départements par une virgule pour chercher sur plusieurs départements),
- VILLE,
- RCR (le n° RCR permet de limiter une recherche aux documents d'un établissement précis),
- FOND (fonds dans lequel se trouve un document).

Voici, pour exemple, le paramétrage permettant à l'utilisateur de chercher sur tous les mots : <input class="textbox" id="" name="ALL" type="text" />

Il est également possible d'utiliser ces index pour limiter les résultats, par exemple sur le type de document. Les lignes ci-dessous permettent ainsi de n'avoir dans les résultats que des livres, en français, conservés dans des établissements de la région Bourgogne :

<input type="hidden" name="TYPE" value="1" /> <input type="hidden" name="LANG" value="fre" /> <input type="hidden" name="REGION" value="27" />

Les résultats peuvent également être filtrés en fonction de la date de publication. L'exemple ci-dessous limite ainsi les résultats aux documents parus entre 1800 et 1900 (ce qui exclue les documents sans date) :

<input type="hidden" name="OPER\_DATE" value="between" /> <input type="hidden" name="DATE\_DEB" value="1800" /> <input type="hidden" name="DATE\_FIN" value="1900" />

Le format d'affichage de la liste de résultats obtenue depuis le widget peut être prédéfini. La ligne cidessous permet par exemple de choisir le format d'affichage CCFr (se reporter à la liste des valeurs disponibles dans la rubrique Paramètres) :

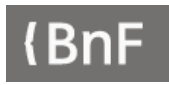

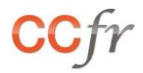

#### PARAMETRES

#### FORMAT D'AFFICHAGE DE LA LISTE DE RESULTATS

| • | Affichage liste en | colonne | display_ | grid |
|---|--------------------|---------|----------|------|
|---|--------------------|---------|----------|------|

- Affichage liste en ligne display\_list
- Affichage liste CCFR display\_ccfr

#### OPER\_DATE :

| • | Année = | equal |
|---|---------|-------|
|   |         |       |

- Année > greater
- Année < less
- Année entre between

#### LANG :

| • | Allemand | ger     | ٠ | Espagnol  | spa     |
|---|----------|---------|---|-----------|---------|
| • | Anglais  | eng     | ٠ | Français  | fre     |
| • | Arabe    | ara     | ٠ | Hébreu    | heb     |
| • | Basque   | baq;eus | ٠ | Italien   | ita     |
| • | Breton   | bre     | ٠ | Latin     | lat     |
| • | Catalan  | cat     | ٠ | Occitan   | oci;pro |
| • | Créole   | cpf     | ٠ | Portugais | por     |

#### TYPE :

| • | Livre      | 1  |
|---|------------|----|
| • | Périodique | 2  |
| • | Article    | 13 |
| • | Partition  | 6  |
| • | Carte      | 5  |
| • | Manuscrit  | 3  |

#### **REGION** :

| • | Auvergne-Rhône-Alpes      | 84 |
|---|---------------------------|----|
| • | Bourgogne-Franche-Comté   | 27 |
| • | Bretagne                  | 53 |
| • | Centre-Val de Loire       | 24 |
| • | Collectivités d'Outre-mer | 00 |
| • | Corse                     | 94 |
| • | Grand Est                 | 44 |
| • | Guadeloupe                | 01 |
| • | Guyane                    | 03 |
| • | Hauts-de-France           | 32 |
|   |                           |    |

| • | Image Fixe             | 8  |
|---|------------------------|----|
| • | Document sonore        | 4  |
| • | Images Animées         | 7  |
| • | Document électronique  | 9  |
| • | Document multi support | 11 |
| • | Objet                  | 14 |
|   |                        |    |

| Île-de-France              | 11                                                                                                    |
|----------------------------|----------------------------------------------------------------------------------------------------|
| La Réunion                 | 04                                                                                                    |
| Martinique                 | 02                                                                                                    |
| Mayotte                    | 06                                                                                                    |
| Nouvelle-Aquitaine         | 75                                                                                                    |
| Normandie                  | 28                                                                                                    |
| Occitanie                  | 76                                                                                                    |
| Pays de la Loire           | 52                                                                                                    |
| Provence-Alpes-Côte d'Azur | 93                                                                                                    |
| Hors France                | 99                                                                                                    |
|                            | Île-de-France<br>La Réunion<br>Martinique<br>Mayotte<br>Nouvelle-Aquitaine<br>Normandie<br>Occitanie<br>Pays de la Loire<br>Provence-Alpes-Côte d'Azur<br>Hors France |

RCR : consulter le Répertoire des bibliothèques pour trouver le n° RCR correspondant.

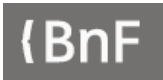

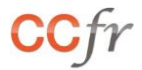

#### EXEMPLE

Le code ci-dessous permet de rechercher, sur tous les mots, les documents de la Base Patrimoine datant de 1815 à 1914 et conservés dans des établissements de la région Hauts-de-France :

```
<meta http-equiv="Content-Type" content="text/html; charset=UTF-8">
```

<div class="ccfr-widget">

<form action="https://ccfr.bnf.fr/portailccfr/jsp/query\_direct.jsp" border="0" method="post" target="\_blank">

<div class="ccfr-titre" style="text-align: center;"><a href="https://ccfr.bnf.fr/" target="\_blank"><img align="middle" alt="logo CCFR"

src="https://ccfr.bnf.fr/portailccfr/icons/css/public/ccfr/images/logo\_ccfr.png" /></a><span>Catalogue collectif de France</span>

#### </div>

<div class="ccfr-input-list" style="text-align: center;">

- <input name="query" type="hidden" value="public\_formsearch\_patrimoine" /> <input type="hidden" name="display\_ccfr" value="1" />

<input class="textbox" id="" name="ALL" type="text" placeholder="Mots de la notice ?"/>

<input type="hidden" name="REGION" value="32" />

<input type="hidden" name="OPER\_DATE" value="between" />

<input type="hidden" name="DATE\_DEB" value="1815" />

<input type="hidden" name="DATE\_FIN" value="1914" />

<input type="submit" name="update" tabindex="-1" value="Rechercher" />

#### </div>

<div class="ccfr-texte" style="text-align: center;"><span>Recherche Base Patrimoine 1815-1914<br/>kegion Hauts-de-France</span>

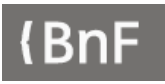

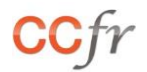

#### RECHERCHE SUR LES MANUSCRITS ET ARCHIVES

Pour paramétrer le widget afin qu'il interroge les catalogues de manuscrits, choisir «public\_formsearch\_manuscrits» comme interface de recherche :

<input name="query" type="hidden" value="public\_formsearch\_manuscrits" />

Plusieurs index sont ensuite utilisables pour la recherche :

- ALL pour une recherche sur tous les mots,
- TITRE,
- PERSONNE (recherche personne)
- SUJET,
- LANG,
- OPER\_DATE (opérateur sur les dates de début et de fin, voir liste des valeurs ci-dessous),
- DATE\_DEB (année de publication),
- DATE\_FIN (année de publication),
- DESC\_PHYSIQUE (description physique, par exemple « partition »),
- RCR,
- PROVENANCE (mention de provenance),
- REGION.

Voici, pour exemple, le paramétrage permettant à l'utilisateur de chercher sur tous les mots : <input class="textbox" id="" name="ALL" type="text" />

Il est également possible d'utiliser ces index pour limiter les résultats, par exemple sur la langue. La ligne ci-dessous permet ainsi de n'avoir que des documents en allemand dans les résultats : <input type="hidden" name="LANG" value="ger" />

On peut utiliser le champ « Personne » : il faut dans ce cas créer une première ligne pour sélectionner l'index à interroger :

- → name="PERSONNE" appelle le cadre où on sélectionne l'index « Personne Collectivité ou Lieu » ;
- → value="xxx" appelle le nom de l'index à utiliser xxx peut valoir PERSON, COLLECTIVITY, GEOGRAPHICAL\_NAME :

```
Exemple :
```

<input type="hidden" name="PERSONNE" value="PERSON" />

et une deuxième ligne pour donner le critère de recherche et définir l'affichage (placeholder) :

→ name="ROLE\_NAME" appelle le cadre où on saisit les termes à rechercher :

Exemple : <input class="textbox" id="" name="ROLE\_NAME" type="text" placeholder="Recherche personne"/>

Les résultats peuvent également être filtrés en fonction de la date de rédaction. L'exemple ci-dessous limite ainsi les résultats aux documents produits entre 1800 et 1900 :

<input type="hidden" name="OPER\_DATE" value="between" /> <input type="hidden" name="DATE\_DEB" value="1800" /> <input type="hidden" name="DATE\_FIN" value="1900" />

Il est également possible d'ajouter un filtre pour n'interroger qu'une partie des catalogues disponibles. La ligne ci-dessous limite par exemple la recherche au Catalogue général des manuscrits (se reporter à la liste des sources ci-dessous) :

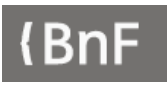

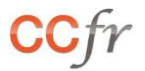

<input type="hidden" name="SOURCES" value="eadcgm" />

Le format d'affichage de la liste de résultats obtenue depuis le widget peut être prédéfini. La ligne cidessous permet par exemple de choisir le format d'affichage CCFr (se reporter à la liste des valeurs disponibles dans la rubrique Paramètres) :

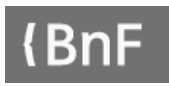

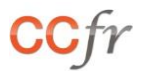

#### PARAMETRES

#### FORMAT D'AFFICHAGE DE LA LISTE DE RESULTATS

| • | Affichage liste en colonne | display_grid |
|---|----------------------------|--------------|
| • | Affichage liste en ligne   | display_list |
| • | Affichage liste CCFR       | display_ccfr |

#### LANG :

- Allemand ger
- Anglais eng
- Arabe ara
- Chinois chi
- Espagnol spa
- Flamand nld

| • | Français | fre |
|---|----------|-----|
| • | Grec     | grc |
| • | Hébreu   | heb |
| • | Italien  | ita |
| • | Latin    | lat |
| • | Occitan  | oci |
|   |          |     |

#### OPER\_DATE :

- Année = equal
- Année > greater
- Année < less
- Année entre between

RCR : consulter le Répertoire des bibliothèques pour trouver le n° RCR correspondant.

#### SOURCES :

| • | CGM | eadcgm |
|---|-----|--------|
| • | BAM | eadbam |

- PALME ead
- CALAMES eadcalames

#### **REGION**:

| • | Auvergne-Rhône-Alpes      | 84 |
|---|---------------------------|----|
| • | Bourgogne-Franche-Comté   | 27 |
| • | Bretagne                  | 53 |
| • | Centre-Val de Loire       | 24 |
| • | Collectivités d'Outre-mer | 00 |
| • | Corse                     | 94 |
| • | Grand Est                 | 44 |
| • | Guadeloupe                | 01 |
| • | Guyane                    | 03 |
| • | Hauts-de-France           | 32 |
| • | Île-de-France             | 11 |
| • | La Réunion                | 04 |
| • | Martinique                | 02 |
| • | Mayotte                   | 06 |
| • | Nouvelle-Aquitaine        | 75 |
| • | Normandie                 | 28 |
| • | Occitanie                 | 76 |

#### Mise à jour du 12/04/2022

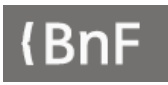

52

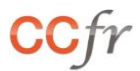

- Pays de la Loire
- Provence-Alpes-Côte d'Azur 93
- Hors France 99

#### EXEMPLE

Le code ci-dessous permet de rechercher sur le titre des manuscrits en latin : <meta http-equiv="Content-Type" content="text/html; charset=UTF-8"> <div class="ccfr-widget"> <form action="https://ccfr.bnf.fr/portailccfr/jsp/query\_direct.jsp" border="0" method="post" target="\_blank"> <div class="ccfr-titre" style="text-align: center;"><a href=«https://ccfr.bnf.fr/» target="\_blank"><img align="middle" alt="logo CCFR" src="https://ccfr.bnf.fr/portailccfr/icons/css/public/ccfr/images/logo\_ccfr.png" /></a><span>Catalogue collectif de France</span> </div> <div class="ccfr-input-list" style="text-align: center;"> <input name="query" type="hidden" value="public\_formsearch\_manuscrits" /> <input type="hidden" name="display\_ccfr" value="1" /> <input class="textbox" id="" name="TITRE" type="text" placeholder="Titre ?"/> <input type="hidden" name="LANG" value="lat" /> <input type="submit" name="update" tabindex="-1" value="Rechercher" /> </div>

<div class="ccfr-texte" style="text-align: center;"><span>Recherche manuscrits en latin</span></div>

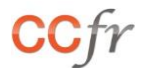

#### RECHERCHE SUR LES SOURCES MUSICALES

Pour paramétrer le widget afin qu'il interroge les sources musicales, choisir «public\_formsearch\_sources\_musicales» comme interface de recherche :

<input name="query" type="hidden" value=" public\_formsearch\_sources\_musicales" />

Plusieurs index sont ensuite utilisables pour la recherche :

- ALL (tous les mots),
- TITRE,
- AUTEUR,
- EDITEUR (éditeur/imprimeur),
- TYPE (de document, voir liste des valeurs ci-dessous, les séparer par une virgule pour une recherche simultanée sur plusieurs types de documents),
- LANG (langue),
- OPER\_DATE (opérateur sur les dates de début et de fin, voir liste des valeurs ci-dessous),
- DATE\_DEB (année de publication),
- DATE\_FIN (année de publication),
- LIEU (d'édition),
- EDITION (cotage ou n° d'éditeur),
- RISM (identifiant RISM),
- SUJET (par exemple "opéra"),
- REGION (voir liste des valeurs ci-dessous, séparer les différentes valeurs par une virgule pour une recherche sur plusieurs régions),
- DEPARTEMENT (saisir le code INSEE du département, séparer les différentes valeurs par une virgule pour une recherche sur plusieurs départements),
- VILLE,
- RCR.

Voici, pour exemple, le paramétrage permettant à l'utilisateur de chercher sur tous les mots : <input class="textbox" id="" name="ALL" type="text" />

Il est également possible d'utiliser ces index pour limiter les résultats, par exemple sur la langue. La ligne ci-dessous permet ainsi de n'avoir que des documents en allemand dans les résultats : <input type="hidden" name="LANG" value="ger" />

Les résultats peuvent également être filtrés en fonction de la date de publication. L'exemple ci-dessous limite ainsi les résultats aux documents parus entre 1800 et 1900 :

<input type="hidden" name="OPER\_DATE" value="between" /> <input type="hidden" name="DATE\_DEB" value="1800" /> <input type="hidden" name="DATE\_FIN" value="1900" />

Il est également possible d'ajouter un filtre pour n'interroger qu'une partie des catalogues disponibles. La ligne ci-dessous limite par exemple la recherche au Catalogue général de la BnF (se reporter à la liste des sources ci-dessous) :

<input type="hidden" name="SOURCES" value="z3950\_bnopale" />

Le format d'affichage de la liste de résultats obtenue depuis le widget peut être prédéfini. La ligne cidessous permet par exemple de choisir le format d'affichage CCFr (se reporter à la liste des valeurs disponibles dans la rubrique Paramètres) :

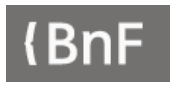

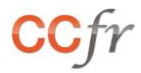

13

8

#### **PARAMETRES**

#### FORMAT D'AFFICHAGE DE LA LISTE DE RESULTATS

| • | Affichage liste en colonne | display_grid |
|---|----------------------------|--------------|
| • | Affichage liste en ligne   | display_list |

Affichage liste CCFR display\_ccfr •

#### LANG:

| • | Allemand | 1 |  |
|---|----------|---|--|
| • | Anglais  | 2 |  |
| • | Arabe    | 3 |  |
| • | Espagnol | 5 |  |
| • | Français | 6 |  |

#### OPER\_DATE :

| • | Année =     | equal   |
|---|-------------|---------|
| • | Année >     | greater |
| • | Année <     | less    |
| • | Année entre | between |

#### TYPE:

| • | Livre     | 1  |
|---|-----------|----|
| • | Manuscrit | 3  |
| • | Partition | 18 |

#### **REGION**:

| • | Auvergne-Rhône-Alpes      | 84 | ٠ | Île-de-Fra |
|---|---------------------------|----|---|------------|
| ٠ | Bourgogne-Franche-Comté   | 27 | ٠ | La Réuni   |
| ٠ | Bretagne                  | 53 | ٠ | Martiniqu  |
| ٠ | Centre-Val de Loire       | 24 | ٠ | Mayotte    |
| ٠ | Collectivités d'Outre-mer | 00 | ٠ | Nouvelle-  |
| ٠ | Corse                     | 94 | ٠ | Normand    |
| ٠ | Grand Est                 | 44 | ٠ | Occitanie  |
| ٠ | Guadeloupe                | 01 | ٠ | Pays de la |
| ٠ | Guyane                    | 03 | ٠ | Provence   |
| ٠ | Hauts-de-France           | 32 | ٠ | Hors Fran  |
|   |                           |    |   |            |

RCR : consulter le Répertoire des bibliothèques pour trouver le n° RCR correspondant.

#### SOURCES :

| • | Catalogue général BnF | z3950_bnopale |
|---|-----------------------|---------------|
| • | Base Patrimoine       | bmr           |

**Base Patrimoine** bmr

| • | Latin     | 9  |
|---|-----------|----|
| • | Portugais | 10 |
|   |           |    |
|   |           |    |
|   |           |    |
|   |           |    |

Hébreu

Italien

•

| • | Partition imprimée   | 17 |
|---|----------------------|----|
| ٠ | Partition manuscrite | 6  |

| • | Ile-de-France              | 11 |
|---|----------------------------|----|
| • | La Réunion                 | 04 |
| • | Martinique                 | 02 |
| • | Mayotte                    | 06 |
| • | Nouvelle-Aquitaine         | 75 |
| • | Normandie                  | 28 |
| • | Occitanie                  | 76 |
| • | Pays de la Loire           | 52 |
| • | Provence-Alpes-Côte d'Azur | 93 |
| • | Hors France                | 99 |
|   |                            |    |

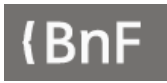

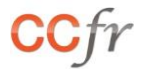

#### EXEMPLE

Le code ci-dessous permet de rechercher par mots de la notice des partitions manuscrites (et des manuscrits) du  $20^{\text{ème}}$  siècle (1900-2000) :

<meta http-equiv="Content-Type" content="text/html; charset=UTF-8">

<div class="ccfr-widget">

<form action="https://ccfr.bnf.fr/portailccfr/jsp/query\_direct.jsp" border="0" method="post" target="\_blank">

<div class="ccfr-titre" style="text-align: center;"><a href=«https://ccfr.bnf.fr/» target="\_blank"><img align="middle" alt="logo CCFR"

src="https://ccfr.bnf.fr/portailccfr/icons/css/public/ccfr/images/logo\_ccfr.png" /></a><span>Catalogue
collectif de France</span>

</div>

<div class="ccfr-input-list" style="text-align: center;">

<input name="query" type="hidden" value="public\_formsearch\_sources\_musicales" />
<input class="textbox" id="" name="ALL" type="text" placeholder="Mots de la notice ?"/>
<input type="hidden" name="TYPE" value="3,17" />
<input type="hidden" name="OPER\_DATE" value="between" />
<input type="hidden" name="DATE\_DEB" value="1900" />
<input type="hidden" name="DATE\_FIN" value="2000" />
<input type="hidden" name="display\_ccf" value="1" />
<input type="hidden" name="update" tabindex="-1" value="Rechercher" />
</div>

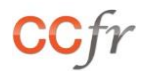

#### **RECHERCHE SUR LES BIBLIOTHEQUES**

Pour paramétrer le widget afin qu'il interroge le Répertoire des bibliothèques, choisir « public\_formsearch\_institution » comme interface de recherche :

<input name="query" type="hidden" value="public\_formsearch\_institution" />

Plusieurs index sont ensuite utilisables pour la recherche :

- MTOUS (tous les mots des notices de bibliothèque),
- TYPEETAB (type d'établissement, voir liste des valeurs ci-dessous, les séparer par une virgule pour une recherché sur plusieurs types d'établissements),
- SERVICE (service proposé par l'établissement, voir la liste des valeurs ci-dessous, les séparer par une virgule pour en sélectionner plusieurs),
- CATAL\_COLL (participation à un catalogue collectif)
- REGION (voir liste des valeurs ci-dessous, les séparer pour une recherche sur plusieurs régions),
- DEPARTEMENT (code INSEE du département, séparer les différentes valeurs par une virgule pour une recherche sur plusieurs départements),
- VILLE,
- ARROND (arrondissement),
- RCR (n° RCR d'un établissement).

Voici, pour exemple, le paramétrage permettant à l'utilisateur de chercher sur tous les mots : <input class="textbox" id="" name="ALL" type="text" />

Il est également possible d'utiliser ces index pour limiter les résultats, par exemple sur le type d'établissements. La ligne ci-dessous permet ainsi de limiter les résultats aux bibliothèques universitaires ou spécialisées :

<input type="hidden" name="TYPEETAB" value="2,3" />

Le format d'affichage de la liste de résultats obtenue depuis le widget peut être prédéfini. La ligne cidessous permet par exemple de choisir le format d'affichage CCFr (se reporter à la liste des valeurs disponibles dans la rubrique Paramètres) :

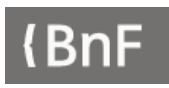

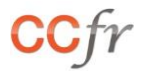

#### PARAMETRES

#### FORMAT D'AFFICHAGE DE LA LISTE DE RESULTATS

| • | Affichage liste en colonne | display_grid |
|---|----------------------------|--------------|
| • | Affichage liste en ligne   | display_list |
| • | Affichage liste CCFR       | display_ccfr |
| • | Affichage cartographique   | display_map  |

#### **TYPEETAB**:

| • | Bibliothèque médiathèque municipale ou intercommunale | 1  |
|---|-------------------------------------------------------|----|
| • | Bibliothèque ou institut universitaire                | 2  |
| • | Bibliothèque ou centre de documentation spécialisé    | 3  |
| • | Bibliothèque départementale de prêt                   | 4  |
| • | Bibliothèque associative                              | 5  |
| • | Bibliothèque cultuelle                                | 6  |
| • | Archives                                              | 7  |
| • | Musée                                                 | 8  |
| • | Administration nationale ou territoriale              | 9  |
| • | Réseau de bibliothèques                               | 10 |
| • | Réseau documentaire                                   | 11 |
| • | Autres                                                | 12 |
| • | Bibliothèque nationale                                | 13 |

#### SERVICE :

| • | Catalogue en ligne                 | 10 |
|---|------------------------------------|----|
| • | Réservation de documents           | 6  |
| • | Reproduction                       | 4  |
| • | Bibliothèque numérique             | 13 |
| • | Prêt à domicile                    | 3  |
| • | Prêt entre bibliothèques           | 5  |
| • | Accès internet                     | 14 |
| • | Services aux personnes handicapées | 19 |

#### PARTICIPATION A UN CATALOGUE COLLECTIF :

- ArchiRès : arcr
- Base bibliographique bourguignonne : bbb
- Base patrimoine : bpat
- Bilketa : bkt
- Calames : cal
- Catalogue collectif des Bibliothèques des Musées nationaux : ccbm
- Catalogue général des manuscrits : cgm
- JUMEL : Jura médiathèques en ligne : jml
- Palme : répertoire des manuscrits littéraires français du XXe siècle : pal
- Patrimoine musical en région : pmr
- RéVOdoc : réseau documentaire du Val d'Oise : rev
- SUDOC : système universitaire de documentation : sudoc

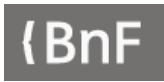

• Sudoc Ps : sups

#### **REGION**:

| • | Auvergne-Rhône-Alpes      | 84 |
|---|---------------------------|----|
| • | Bourgogne-Franche-Comté   | 27 |
| • | Bretagne                  | 53 |
| • | Centre-Val de Loire       | 24 |
| • | Collectivités d'Outre-mer | 00 |
| • | Corse                     | 94 |
| • | Grand Est                 | 44 |
| • | Guadeloupe                | 01 |
| • | Guyane                    | 03 |
| • | Hauts-de-France           | 32 |

| ~ ^ |
|-----|
| 114 |
| 02  |
| 06  |
| 75  |
| 28  |
| 76  |
| 52  |
| 93  |
| 99  |
|     |

RCR : consulter le Répertoire des bibliothèques pour trouver le n° RCR correspondant.

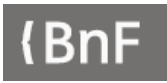

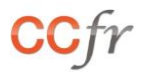

#### EXEMPLE

Le code ci-dessous permet une recherche sur les bibliothèques de la région PACA proposant des services aux personnes en situation de handicap et d'afficher par défaut le mode cartographique :

<meta http-equiv="Content-Type" content="text/html; charset=UTF-8"> <div class="ccfr-widget"> <form action="https://ccfr.bnf.fr/portailccfr/jsp/query\_direct.jsp" border="0" method="post" target=" blank"> <div class="ccfr-titre" style="text-align: center;"><a href=«https://ccfr.bnf.fr/» target="\_blank"><img align="middle" alt="logo CCFR" src="https://ccfr.bnf.fr/portailccfr/icons/css/public/ccfr/images/logo\_ccfr.png" /></a><span>Catalogue collectif de France</span> </div><div class="ccfr-input-list" style="text-align: center;"> <input name="query" type="hidden" value="public\_formsearch\_institution" /> <input class="textbox" id="" name="MTOUS" type="text" placeholder="Saisissez votre recherche ?"/> <input type="hidden" name="REGION" value="93" /> <input type="hidden" name="SERVICE" value="19" /> <input type="hidden" name="display\_map" value="1" /> <input type="submit" name="update" tabindex="-1" value="Rechercher" /> </div><div class="ccfr-texte" style="text-align: center;"><span>Bibliothèques de la région Provence-Alpes-Côte d'Azur<br/>proposant des services aux personnes en situation de handicap</span> </div>

#### **RECHERCHE SUR LES FONDS DOCUMENTAIRES**

Pour paramétrer le widget afin qu'il interroge le Répertoire des bibliothèques, choisir « public\_formsearch\_fonds» comme interface de recherche :

<input name="query" type="hidden" value="public\_formsearch\_fonds" />

Plusieurs index sont ensuite utilisables pour la recherche :

- MTOUS (tous les mots),
- FONDS (nom, sujet ou provenance du fonds),
- THES\_CRIT (sujet),
- TYPEFONDS (type de fonds, voir la liste des valeurs ci-dessous, les séparer par une virgule pour en sélectionner plusieurs),
- TRAITFONDS (traitement du fonds, voir la liste des valeurs ci-dessous, les séparer par une virgule pour en sélectionner plusieurs),
- TYPE (de documents, voir la liste des valeurs ci-dessous, les séparer par une virgule pour en sélectionner plusieurs),
- LANGUAGE (langue des documents, voir la liste des valeurs ci-dessous, les séparer par une virgule pour en sélectionner plusieurs),
- OPER\_DDEB (opérateur de date pour la période des documents, voir la liste des valeurs cidessous),
- CRIT\_DDEB (période des documents, année de début),
- CRIT\_DFIN (période des documents, année de fin),
- TYPEETAB (type d'établissement, voir liste des valeurs ci-dessous, les séparer par une virgule pour une recherche sur plusieurs types d'établissements),
- REGION (voir liste des valeurs ci-dessous, les séparer pour une recherche sur plusieurs régions),
- DEPARTEMENT (code INSEE du département, séparer les différentes valeurs par une virgule pour une recherche sur plusieurs départements),
- VILLE (de l'institution de conservation),
- RCR.

Voici, pour exemple, le paramétrage permettant à l'utilisateur de chercher sur tous les mots : <input class="textbox" id="" name="MTOUS" type="text" />

Il est également possible d'utiliser ces index pour limiter les résultats. Les lignes ci-dessous permettent par exemple de limiter les résultats aux fonds locaux et régionaux de la région Grand Est:

<input type="hidden" name="TYPEFONDS" value="1,2" /> <input type="hidden" name="REGION" value="44" />

On peut chercher par période, par exemple :

<input type="hidden" name="OPER\_DDEB" value="between" /> <input type="hidden" name="CRIT\_DDEB" value="1900" /> <input type="hidden" name="CRIT\_DFIN" value="1950" />

Le format d'affichage de la liste de résultats obtenue depuis le widget peut être prédéfini. La ligne cidessous permet par exemple de choisir le format d'affichage CCFr (se reporter à la liste des valeurs disponibles dans la rubrique Paramètres) :

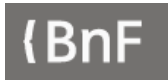

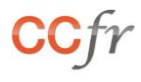

4 5

#### PARAMETRES

#### FORMAT D'AFFICHAGE DE LA LISTE DE RESULTATS

| ٠    | Affichage liste en colonne | display_grid       |   |                           |
|------|----------------------------|--------------------|---|---------------------------|
| ٠    | Affichage liste en ligne   | display_list       |   |                           |
| ٠    | Affichage liste CCFR       | display_ccfr       |   |                           |
| •    | Affichage cartographique   | <u>display_map</u> |   |                           |
| TYPE | FONDS :                    |                    |   |                           |
| ٠    | Fonds local                | 1                  | • | Fonds spécialisé          |
| ٠    | Fonds régional             | 2                  | • | Fonds particulier         |
| •    | Fonds ancien               | 3                  |   |                           |
| TRAI | FFONDS :                   |                    |   |                           |
| •    | Numérisé                   | 1                  | • | Classé                    |
| •    | Catalogué                  | 2                  | • | Non traité                |
| ٠    | Inventorié                 | 3                  |   |                           |
| TYPE | :                          |                    |   |                           |
| •    | Textes imprimés            | А                  | • | Diapositives              |
| •    | Monographies               | AM                 | • | Estampes                  |
| •    | Périodiques                | AS                 | • | Photographies             |
| •    | Thèses                     | AT                 | • | Dessins                   |
| •    | Littérature grise          | AU                 | • | Affiches                  |
| •    | Incunables                 | AI                 | • | Cartes postales           |
| •    | Recueils                   | AR                 | • | Peintures                 |
| •    | Textes manuscrits          | В                  | • | Microformes               |
| •    | Archives                   | Н                  | • | Ressources électroniques  |
| •    | Partitions                 | U                  | • | Logiciels, progiciels     |
| •    | Cartes et plans            | С                  | • | Cédéroms                  |
| •    | Images animées             | G                  | • | Périodiques électroniques |
| •    | Enregistrements sonores    | T                  | • | Documents numérisés       |
| •    | CDs                        | JE                 | • | Documents multimedia      |
| •    | Cassettes audio            | J<br>ID            | • | Objets                    |
| •    | Disques vinvl              | J<br>IV            | • | Monnaies et médailles     |
| •    | Images fixes               | K                  |   |                           |
|      |                            |                    |   |                           |
| LANC | GUAGE :                    |                    | • | Fspagnol                  |
| •    | Allemand                   | ger                | • | Grec ancien               |
| •    | Anglais                    | eng                | • | Hébreu                    |
| •    | Arabe                      | ara                | • | Italien                   |
| •    | Basque                     | baq                | • | Iaponais                  |
| •    | Breton                     | bre                | • | Latin                     |
| •    | Catalan                    | cat                | • | Néerlandais (ou Flamand)  |
| •    | Chinois                    | chi                | • | Portugais                 |
|      |                            |                    | - |                           |

| , | Fonds spécialisé  |
|---|-------------------|
| , | Fonds particulier |
|   |                   |
|   |                   |

| Classé     | 4 |
|------------|---|
| Non traité | 5 |

| • | Diapositives              | KX |
|---|---------------------------|----|
| • | Estampes                  | KE |
| • | Photographies             | KP |
| • | Dessins                   | KN |
| • | Affiches                  | KV |
| • | Cartes postales           | KW |
| • | Peintures                 | KU |
| • | Microformes               | R  |
| • | Ressources électroniques  | L  |
| • | Logiciels, progiciels     | LL |
| • | Cédéroms                  | LE |
| • | Périodiques électroniques | LS |
| • | Documents numérisés       | LX |
| • | Documents multimedia      | М  |
| • | Objets                    | 0  |
| • | Monnaies et médailles     | ОМ |

spa

grc

heb ita

jpn lat

dut

por

rus

san

Corse cos Créole cpf

•

.

Russe

Sanskrit

#### OPER\_DDEB :

- Année = equal
- Année après greaterequal
- Année avant lessequal
- Entre between

#### **TYPEETAB**:

| Bibliothèque médiathèque municipale ou intercommunale | 1                                                                                                    |
|-------------------------------------------------------|----------------------------------------------------------------------------------------------------|
| Bibliothèque ou institut universitaire                | 2                                                                                                    |
| Bibliothèque ou centre de documentation spécialisé    | 3                                                                                                    |
| Bibliothèque départementale de prêt                   | 4                                                                                                    |
| Bibliothèque associative                              | 5                                                                                                    |
| Bibliothèque cultuelle                                | 6                                                                                                    |
| Archives                                              | 7                                                                                                    |
| Musée                                                 | 8                                                                                                    |
| Administration nationale ou territoriale              | 9                                                                                                    |
| Réseau de bibliothèques                               | 10                                                                                                    |
| Réseau documentaire                                   | 11                                                                                                    |
| Autres                                                | 12                                                                                                    |
| Bibliothèque nationale                                | 13                                                                                                    |
|                                                       | Bibliothèque médiathèque municipale ou intercommunale<br>Bibliothèque ou institut universitaire<br>Bibliothèque ou centre de documentation spécialisé<br>Bibliothèque départementale de prêt<br>Bibliothèque associative<br>Bibliothèque cultuelle<br>Archives<br>Musée<br>Administration nationale ou territoriale<br>Réseau de bibliothèques<br>Réseau documentaire<br>Autres<br>Bibliothèque nationale |

#### **REGION**:

| • | Auvergne-Rhône-Alpes      | 84 | • | Île-de-France              | 11 |
|---|---------------------------|----|---|----------------------------|----|
| • | Bourgogne-Franche-Comté   | 27 | ٠ | La Réunion                 | 04 |
| • | Bretagne                  | 53 | ٠ | Martinique                 | 02 |
| • | Centre-Val de Loire       | 24 | ٠ | Mayotte                    | 06 |
| • | Collectivités d'Outre-mer | 00 | ٠ | Nouvelle-Aquitaine         | 75 |
| • | Corse                     | 94 | ٠ | Normandie                  | 28 |
| • | Grand Est                 | 44 | ٠ | Occitanie                  | 76 |
| • | Guadeloupe                | 01 | ٠ | Pays de la Loire           | 52 |
| • | Guyane                    | 03 | ٠ | Provence-Alpes-Côte d'Azur | 93 |
| • | Hauts-de-France           | 32 | • | Hors France                | 99 |

RCR : consulter le Répertoire des bibliothèques pour trouver le n° RCR correspondant.

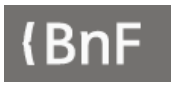

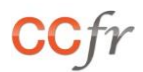

#### EXEMPLE

Le code ci-dessous permet de lancer une recherche sur les fonds de périodiques à traiter, le résultat étant affiché par défaut en mode cartographique. La recherche peut être lancée « à blanc », sans rien saisir, pour obtenir la liste complète, qui peut ensuite être affinée grâce aux facettes.

<meta http-equiv="Content-Type" content="text/html; charset=UTF-8"> <div class="ccfr-widget"> <form action="https://ccfr.bnf.fr/portailccfr/jsp/query\_direct.jsp" border="0" method="post" target="\_blank"> <div class="ccfr-titre" style="text-align: center;"><a href=«https://ccfr.bnf.fr/» target="\_blank"><img align="middle" alt="logo CCFR" src="https://ccfr.bnf.fr/portailccfr/icons/css/public/ccfr/images/logo\_ccfr.png" /></a><span>Catalogue collectif de France</span> </div> <div class="ccfr-input-list" style="text-align: center;"> <input name="query" type="hidden" value="public\_formsearch\_fonds" /> <input class="textbox" id="" name="MTOUS" type="text" placeholder="Saisissez votre recherche ?"/> <input type="hidden" name="TYPE" value="AS" /> <input type="hidden" name="TRAITFONDS" value="5" /> <input type="hidden" name="display\_map" value="1" /> <input type="submit" name="update" tabindex="-1" value="Rechercher" /> </div> <div class="ccfr-texte" style="text-align: center;"><span>Fonds de périodiques à traiter</span> </div>

#### COMMENT PERSONNALISER VOTRE WIDGET ?

L'aspect graphique du widget est paramétrable en fonction de vos besoins, en reprenant la feuille de style de votre site internet ou en modifiant directement le code dans la partie <style>. Toutefois nous vous remercions de bien vouloir maintenir le logo du CCFr et le lien qu'il contient.

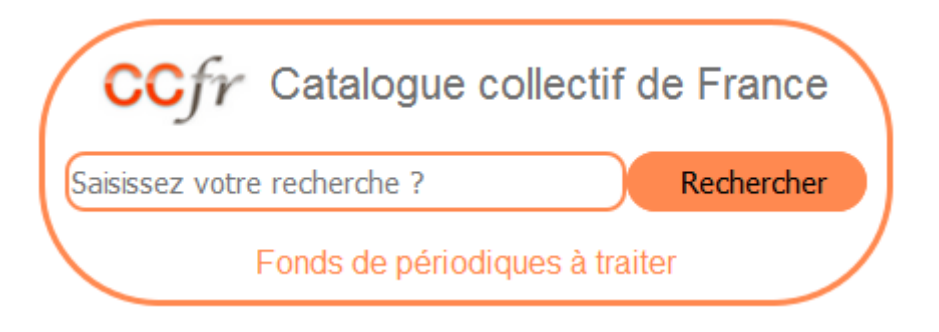

#### MODIFIER LE TITRE ET LA DESCRIPTION DU WIDGET

Dans le code correspondant au widget ci-dessus, plusieurs éléments peuvent être modifiés pour personnaliser votre widget et préciser son rôle.

```
<meta http-equiv="Content-Type" content="text/html; charset=UTF-8">
<div class="ccfr-widget">
<form action="https://ccfr.bnf.fr/portailccfr/jsp/query_direct.jsp" border="0" method="post"
target=" blank">
<div class="ccfr-titre" style="text-align: center;"><a href=«https://ccfr.bnf.fr/» target="_blank"><img
align="middle" alt="logo CCFR"
src="https://ccfr.bnf.fr/portailccfr/icons/css/public/ccfr/images/logo_ccfr.png" /></a><span>Catalogue
collectif de France</span>
</div>
<div class="ccfr-input-list" style="text-align: center;">
        <input name="query" type="hidden" value="public_formsearch_fonds" />
       <input class="textbox" id="" name="MTOUS" type="text" placeholder="Saisissez votre
recherche"/>
<input type="hidden" name="TYPE" value="AS" />
        <input type="hidden" name="TRAITFONDS" value="5" />
        <input type="submit" name="update" tabindex="-1" value="Rechercher" />
</div>
<div class="ccfr-texte" style="text-align: center;"><span>Fonds de périodiques à traiter</span>
</div>
```

« Catalogue collectif de France » est affiché à côté du logo du CCFr et sert de titre au widget. Il est possible de remplacer ce titre par un autre, plus explicite.

La balise placeholder, qui contient ici le texte « Saisissez votre recherche », permet de préciser ce qui est attendu dans le champ de recherche du widget (« tous les mots », « mots du titre », « ville ? », etc.).

La valeur « Rechercher » indiquée dans la balise «<input type> est reprise dans le bouton servant à lancer la recherche.

Le texte « Fonds de périodiques à traiter » est lui affiché dans la partie inférieure du widget et permet de préciser son objet.

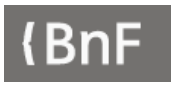

#### MODIFIER LA MISE EN FORME <STYLE>

Si le widget ne reprend pas la feuille de style de la page dans laquelle il vient s'insérer, il est possible d'intégrer dans le code une partie précisant son aspect graphique. Celle-ci est encadrée par des balises <style></style>, comme dans l'exemple ci-dessous.

| <style></td></tr><tr><td><!</td></tr><tr><td>.ccfr-widget {display: table;background: #fff repeat scroll 0 0;border-style: solid;border-radius:</td></tr><tr><td colspan=6>60px;border-color: #FF8950;padding: 10px;}</td></tr><tr><td colspan=6>.ccfr-widget form {margin: 0;padding: 0}</td></tr><tr><td colspan=6>.ccfr-titre {padding: 5px 5px 11px 0px;}</td></tr><tr><td colspan=6>.ccfr-titre img{margin-left: 2px;margin-right:10px; width: 75px;}</td></tr><tr><td>.ccfr-titre span {font-family: Helvetica;font-size: 22px;font-weight: 500;color: #333333;opacity:</td></tr><tr><td colspan=6>0.7;vertical-align: middle}</td></tr><tr><td colspan=6>.ccfr-widget input {width: 70%;height: 30px;float:left;border-style: solid;border-width: 2px;border-radius:</td></tr><tr><td colspan=6>10px;border-color: #FF8950;background-image: none;font-size: 11pt;margin: 2px 0 10px 0;display:</td></tr><tr><td colspan=6>block;padding-right: 0px;margin-right: 0px}</td></tr><tr><td colspan=6>.ccfr-widget input[type=submit] {width: 30%;height: 30px;float: center;border-style:solid;border-width:</td></tr><tr><td colspan=6>2px;border-radius: 60px;border-color: #FF8950;background-color: #FF8950;font-size: 11pt;margin:2px 0</td></tr><tr><td colspan=6>10px 0;display: block;padding-right: 0px;;margin-right: 0px}</td></tr><tr><td colspan=6>ccfr-input-list {display: table;margin: 0px 0px 5px 0px;width: 400px;}</td></tr><tr><td colspan=6>.ccfr-texte span {font-family : Helvetica;font-size: 16px;color:#FF8950}</td></tr><tr><td colspan=6>></td></tr><tr><td colspan=6></style> |
|----------------------------------------------------------------------------------------------------|
|                                                                                                    |

Dans cet exemple, la police de caractère utilisée pour le titre, sa taille, sa couleur et son opacité sont définies dans ccfr-titre span : font-family : Helvetica ; font-size : 22 px ; color : #333333 ; opacity : 0.7 (70%).

La courbure et la couleur de la bordure sont paramétrées dans ccfr-widget : border-radius : 60px et border-color : : #FF8950

Divers sites internet peuvent vous aider à paramétrer ce bloc <style> :

- Débuter avec HTML + CSS (World Wide Web Consortium W3C) https://www.w3.org/Style/Examples/011/firstcss.fr.html
- Apprendre le Web (Mozilla) : <u>https://developer.mozilla.org/fr/Apprendre</u>
- w3schools.com : <u>https://www.w3schools.com/</u>

Divers outils peuvent aussi vous faciliter la tâche, par exemple pour retrouver une couleur ou une police de caractères :

- Colorzilla est une extension pour Firefox et Chrome. Elle permet entre autres de retrouver très facilement le code couleur de n'importe quel élément d'une page web.
- Fontfinder est une extension permettant d'obtenir des informations sur la typographie d'une page web. Elle est disponible pour Firefox, Chrome et Safari.